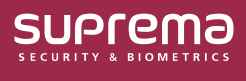

## Useful information about the BioEntry W3

## USB를 이용하여 펌웨어 업그레이드하기

장치에 USB 메모리를 연결하여 펌웨어를 업그레이드할 수 있습니다.

1 USB 메모리에 업그레이드할 펌웨어 파일을 저장하세요.

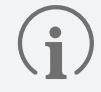

USB 메모리에는 펌웨어 파일을 하나만 저장하여 업그레이드하는 것을 권장합니다.

- 2 장치에 USB 메모리를 연결하세요.
- 3 '관리자 인증이 필요합니다' 메시지가 나타나면 관리자 권한 인증 수단으로 인증하세요.

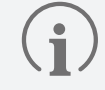

BioStar 2에서 장치에 관리자를 등록하세요. 장치에 관리자가 등록되어 있지 않을 경우 펌웨어 업그레이드를 진행할 수 없습니다. 관리자 등록 방법에 대한 자세한 내용은 BioStar 2 관리자 설명서를 참고하세요.

- 4 관리자 인증에 성공하면 펌웨어 파일이 장치로 전송됩니다.
- 5 펌웨어 파일 전송이 완료되면 USB 메모리 제거 메시지가 화면에 나타납니다. USB 메모리를 제거하세요.

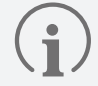

USB 메모리를 제거하지 않으면 장치 재시작 후 펌웨어 업그레이드가 다시 실행됩니다.

6 펌웨어 업그레이드 진행 후 장치가 자동으로 재시작됩니다.

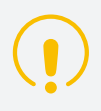

펌웨어 업그레이드 진행 중 전원 공급이 중단되지 않도록 주의하세요. 고장의 원인이 됩니다.

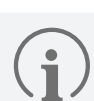

지원하는 USB 메모리 종류는 아래와 같습니다. 다른 기종의 메모리를 사용할 경우 기능이 정상적으로 동작하지 않을 수 있습니다.

- 삼성전자: SUM-BSG 32GB
- LG전자: MU 1 USB 32GB, MU28GBC 32GB
- 샌디스크: Cruzer Blade CZ50 32GB, CZ48 Ultra USB 3.0 64GB, CZ80 USB3.0 64GB, CZ52 64GB, Cruzer Glide Z60 128GB, Cruzer Force CZ71 32GB
- 소니: USM-SA1 32GB
- 트랜센드: JetFlash 760 32GB

위 지원하는 USB 메모리 종류는 USB Type-A로 테스트되었습니다. 각 USB 메모리를 BioEntry W3와 연결하기 위해서는 별도의 USB Type-C 젠더가 필요합니다.

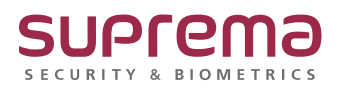